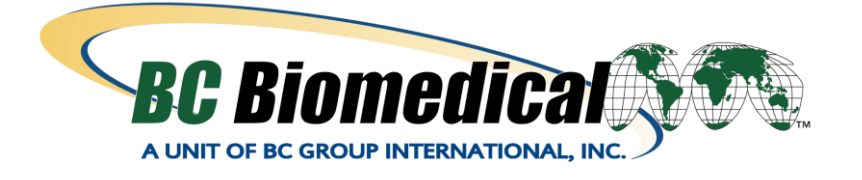

# DEFIBRILLATOR ANALYZER CALIBRATION STANDARD

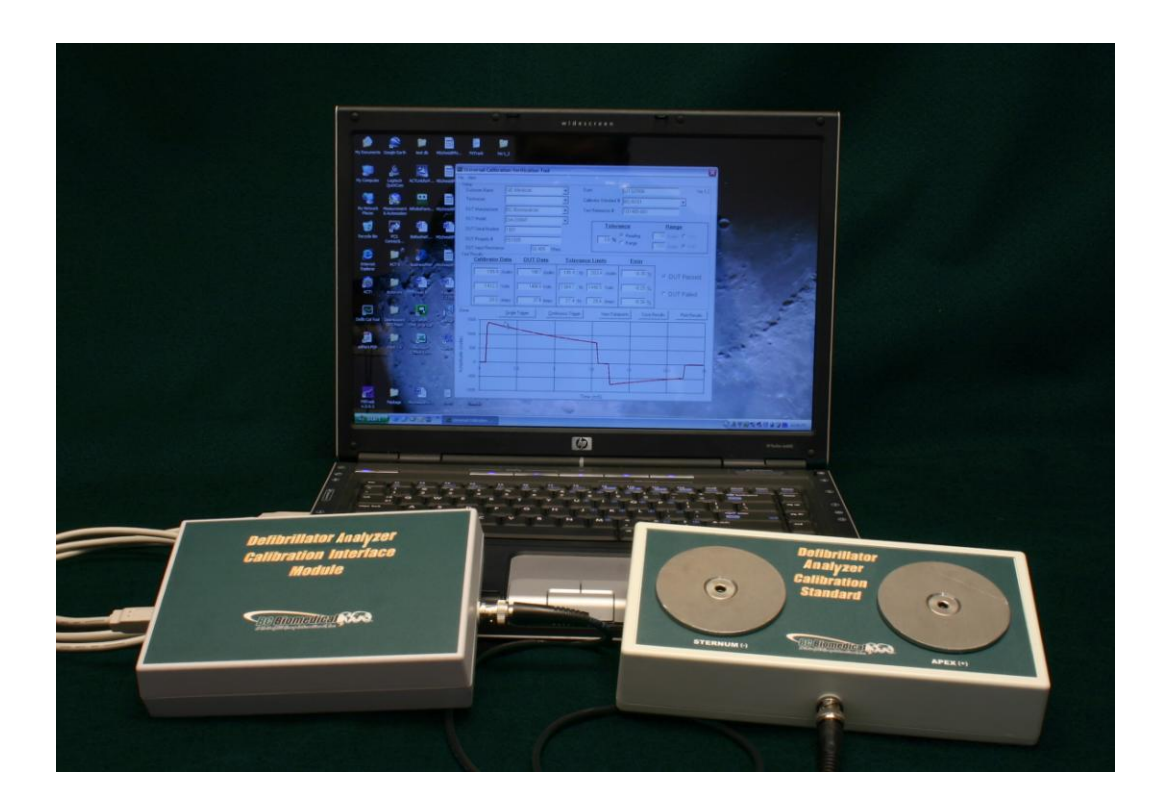

**DA-CS-06** 

## **USER MANUAL**

#### BC BIOMEDICAL DA-CS-06 TABLE OF CONTENTS

| WARNINGS, CAUTIONS, NOTICES       | ii |
|-----------------------------------|----|
| DESCRIPTION                       | 1  |
| LAYOUT                            | 2  |
| CALIBRATION VERIFICATION SOFTWARE | 3  |
| MAIN SCREEN OVERVIEW              | 3  |
| MENUS – FILE                      | 4  |
| MENUS – VIEW                      | 5  |
| TEST SETUP                        | 6  |
| TOLERANCE ADJUSTMENT              | 7  |
| TEST RESULTS                      | 7  |
| CONTROL BUTTONS                   | 8  |
| AUTO-SCALING GRAPH                | 9  |
| MANUAL REVISIONS 1                | 0  |
| LIMITED WARRANTY 1                | 0  |
| SPECIFICATIONS 1                  | 1  |
| NOTES 1                           | 2  |

## **WARNING - USERS**

The DA-2006 Series Analyzers are for use by skilled technical personnel only.

## WARNING - USE

The DA-CS-06 is intended for calibration of Defibrillator Analyzers only and should never be used in diagnostics, treatment or any other capacity where they would come in contact with a patient.

#### **WARNING - CONNECTIONS**

All connections to patients must be removed before connecting the DUT to the Calibration Standard. A serious hazard may occur if the patient is connected when testing with the Analyzer or Calibration Standard. Do not connect any leads from the patient directly to the DUT.

## **NOTICE – DISCLAIMER**

BC GROUP INTERNATIONAL, INC. WILL NOT BE RESPONSIBLE FOR ANY INJURIES SUSTAINED DUE TO UNAUTHORIZED EQUIPMENT MODIFICATIONS OR APPLICATION OF EQUIPMENT OUTSIDE OF THE PUBLISHED INTENDED USE AND SPECIFICATIONS.

## **NOTICE – DISCLAIMER**

BC GROUP INTERNATIONAL, INC. RESERVES THE RIGHT TO MAKE CHANGES TO ITS PRODUCTS OR SPECIFICATIONS AT ANY TIME, WITHOUT NOTICE, IN ORDER TO IMPROVE THE DESIGN OR PERFORMANCE AND TO SUPPLY THE BEST POSSIBLE PRODUCT. THE INFORMATION IN THIS MANUAL HAS BEEN CAREFULLY CHECKED AND IS BELIEVED TO BE ACCURATE. HOWEVER, NO RESPONSIBILITY IS ASSUMED FOR INACCURACIES.

#### **CONTACT INFORMATION**

BC BIOMEDICAL BC GROUP INTERNATIONAL, INC. 3081 ELM POINT INDUSTRIAL DRIVE ST. CHARLES, MO 63301 USA

> 1-800-242-8428 1-314-638-3800

www.bcgroupintl.com sales@bcgroupintl.com

DA-CS-06 User Manual www.bcgroupintl.com 08/12 Copyright © 2012 Made in the USA Rev 04 This Page Intentionally Left Blank

#### BC BIOMEDICAL DA-CS-06 DEFIBRILLATOR ANALYZER CALIBRATION STANDARD

The Model DA-CS-06 is a sophisticated calibration standard system for Defibrillator Analyzers. It consists of a Standard, an Interface Module and a PC-based Software Interface.

The following are highlights of some of the main features:

- WORKS WITH DEFIBRILLATOR ANALYZERS FROM ALL MANUFACTURERS
- USES ANALYZER LOAD FOR MAXIMUM ACCURACY
- 16 BIT RESOLUTION
- 10,000 SAMPLES
- PC-BASED DIGITAL INTEGRATOR
- FULL NIST TRACEABILITY
- CALIBRATION IS MAINTAINED IN THE HARDWARE, NOT THE SOFTWARE, FOR EASE OF RECALIBRATION
- SINCE VERIFICATION IS DONE BY COMPARISON, ANY DEFIB SOURCE MAY BE USED TO GENERATE INPUT

#### LAYOUT

This section looks at the layout of the DA-CS-06 and gives descriptions of the elements that are present and shows how they should be connected.

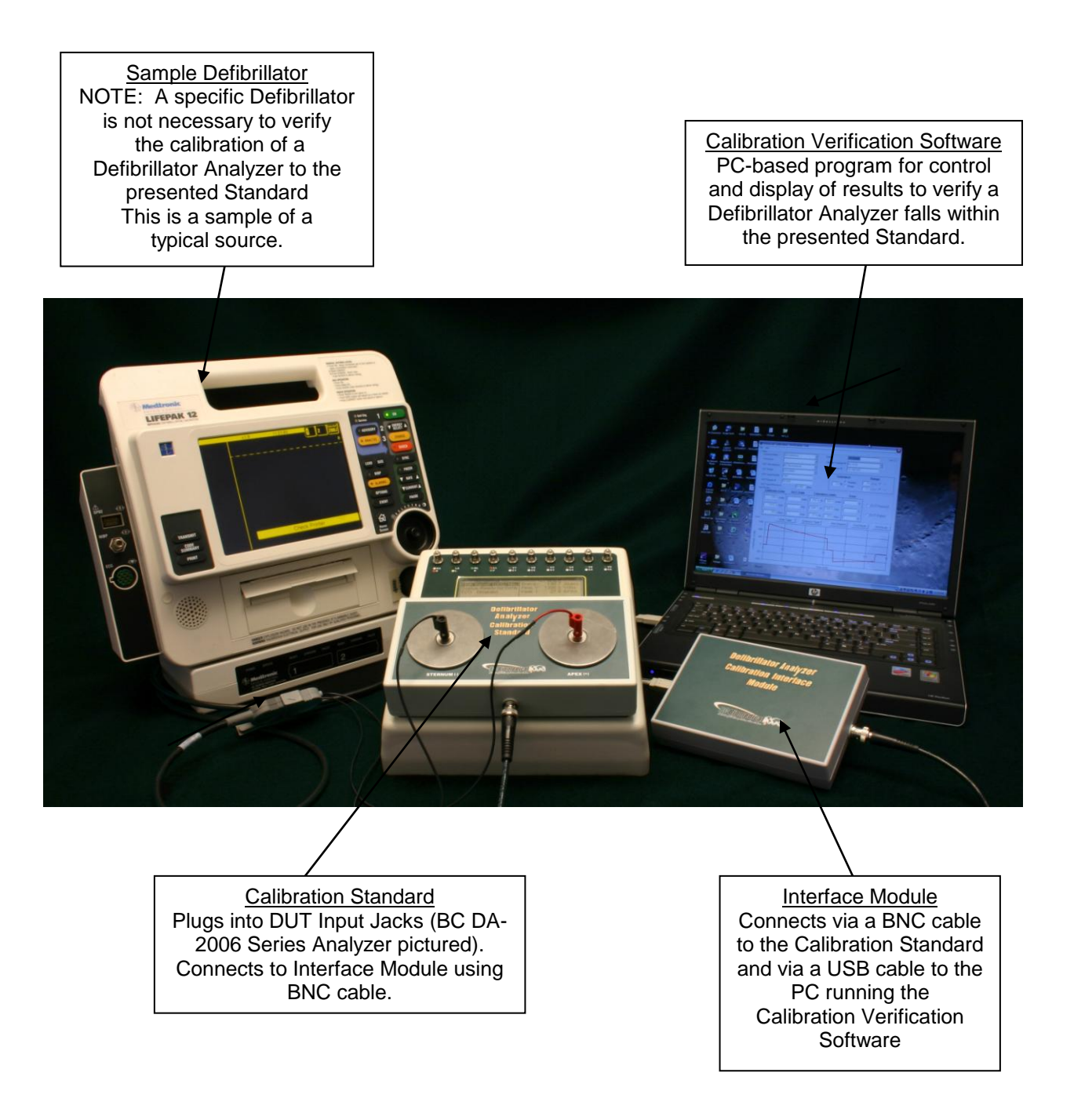

#### **CALIBRATION VERIFICATION SOFTWARE**

#### MAIN SCREEN OVERVIEW

The following is a general overview of the main operating screen. Each part of this Main Screen is described in full detail later in this section.

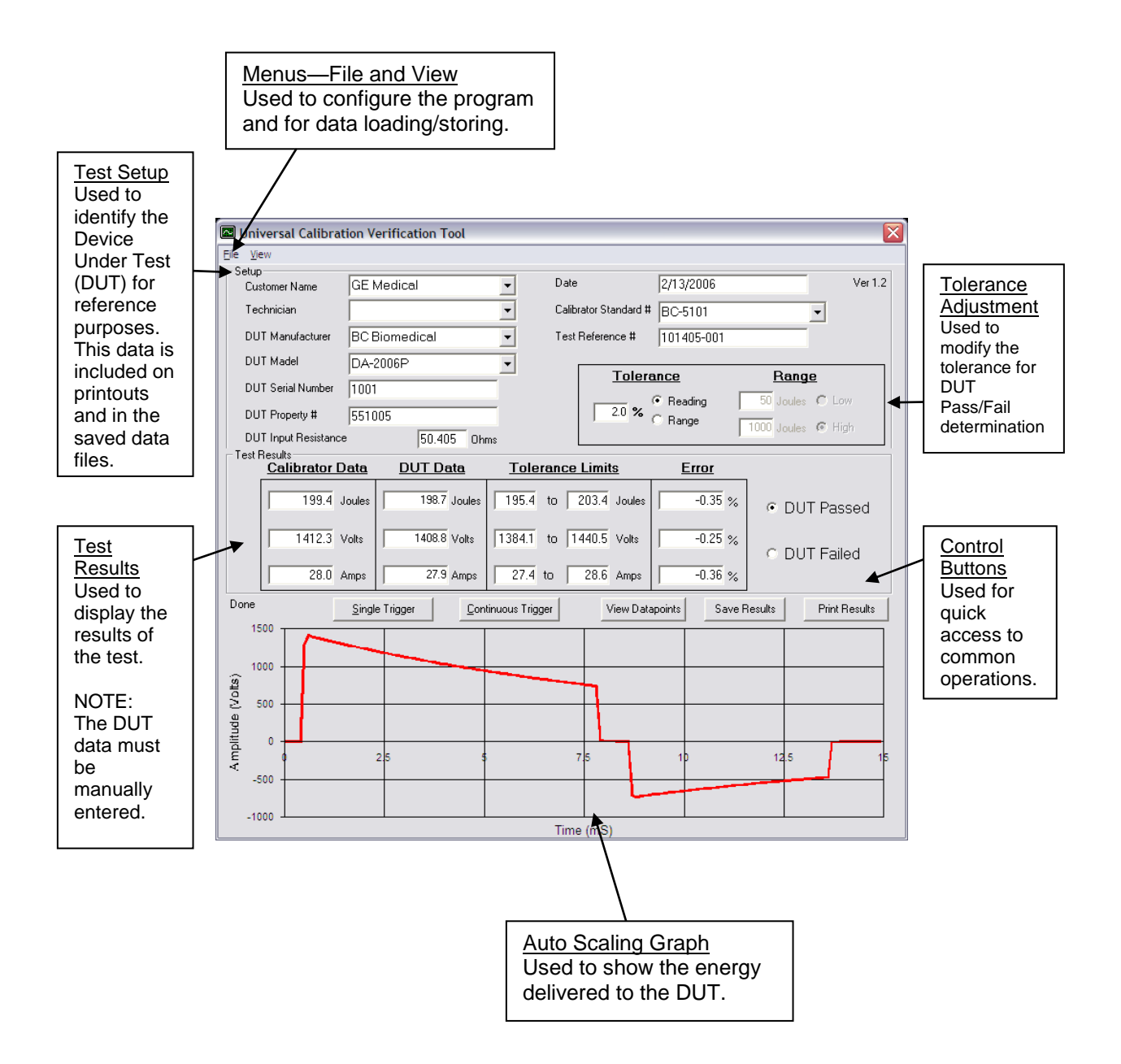

#### **MENUS – FILE**

#### File Menu:

| <u>File View</u>      |
|-----------------------|
| <u>O</u> pen          |
| <u>S</u> ave          |
| Print                 |
| <u>C</u> onfiguration |
| Clear List History    |
| <u>E</u> xit          |

Open - This option allows you to view a previously stored test.

- **Save** This option allows you to save the latest test data in a Microsoft Excel file for future reference.
- **Print** This option prints the latest test data.

**Configuration** – This option opens the test configuration window.

Clear List History – This option opens the clear list history window.

Exit – This option exits the program.

**<u>Configuration Window:</u>** This window is used to configure the Channel and Timing Parameters.

| 🔑 Configuration    | ×        |
|--------------------|----------|
| Channel Parameters |          |
| Physical Channel:  | Dev2/ai0 |
| Minimum Value (V): | -10      |
| Maximum Value (V): | 10       |
| Timing Parameters  | 10000    |
| Sample Rate (Hz):  | 10000    |
| Save               | Cancel   |

- **Physical Channel** This field identifies the calibrator being used and must match the Device ID.
  - **Minimum Value** This is the minimum scaled voltage that the A/D converter can read.
  - Maximum Value This is the maximum scaled voltage that the A/D converter can read.
  - **Samples / Channel** This is the number of datapoints collected from each read of the A/D converter.
  - Sample Rate This is the number of samples taken per second.

<u>Clear List History Window:</u> This box is used to erase the history of any drop down data entry boxes.

| - Clear List History                  |               |  |  |  |
|---------------------------------------|---------------|--|--|--|
| Select Dropdown List History to Clear |               |  |  |  |
| DUT Manufacturer                      | Check All     |  |  |  |
| DUTModel                              |               |  |  |  |
| Customer Name                         | UnCheck All   |  |  |  |
| 🔽 Technician                          | Clear Checked |  |  |  |
| 🔽 Calibrator Standard #               | Cancel        |  |  |  |

#### **MENUS – VIEW**

**<u>View Menu:</u>** This menu allows the user to select which program sections are visible to the user and which data is included in the report print-outs.

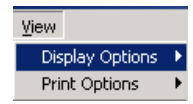

**Display Option** – This option drops down the Display Option List.

Print Option – This option drops down the Print Option List.

#### **Display Options List:**

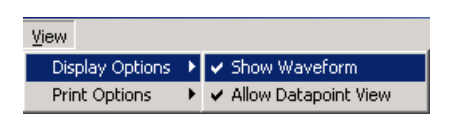

- **Show Waveform** This option determines whether the waveform graph is shown on the screen.
- Allow Datapoint View This option determines whether the user can view the individual voltage readings measured by the A/D converter.

#### Print Options List:

| View            |     |                                      |
|-----------------|-----|--------------------------------------|
| Display Options | ۲   |                                      |
| Print Options   | ►   | ✓ Print Detailed Test Results        |
| Technician      | Т   | ✓ Print Waveform                     |
|                 | - h | <ul> <li>Print DataPoints</li> </ul> |

- Print Detailed Test Results This option determines if the report printout contains just a Pass/Fail, or if it also includes the Calibrator Data, DUT Data, Tolerance Limits and % Error.
- **Print Waveform** This option determines if the waveform plot is included in the report printout.
- **Print Datapoints** This option determines if the individual A/D datapoints are included in the report printout.

#### TEST SETUP

The Test Setup part of the Main Screen is used to enter all of the information about the DUT, as well as, the user and calibrator being used. All of the fields that have a drop down arrow maintain a history of entries. As data is entered, it is compared to any entry previously used. If a new entry is made, it is added to the history list for quick future reference. (See the Menu – File section for clearing the list histories.)

| - Setup<br>Customer Name | <b>•</b> | Date                          | Ver 1.3a            |
|--------------------------|----------|-------------------------------|---------------------|
| Technician               | •        | Calibrator Standard #         | •                   |
| DUT Manufacturer         | •        | Test Reference #              |                     |
| DUT Madel                | <b>•</b> | Talaranaa                     | Danas               |
| DUT Serial Number        |          | <u>     Toterance</u> Reading | 50 Joules C Low     |
| DUT Property #           |          | 2 % C Range                   | 1000 Louise C High  |
|                          |          |                               | Toolo Joules 💌 High |

Customer Name – This field is used to enter the owner of the Device Under Test (DUT).

**Technician** – This field is used to enter the name of the person performing the test.

**DUT Manufacturer** – This field is used identify the manufacturer of the DUT.

DUT Model – This field is used to identify the model number of the DUT.

DUT Serial Number - This field is used to identify the serial number of the DUT

- **DUT Property Number** This field is used for additional tracking numbers associated with the DUT.
- **DUT Input Resistance** This field is used to enter the Input Resistance of the DUT.

NOTE: This field must be updated with each DUT. This is used for the power computation and will cause reading errors if it does not match the DUT input impedance.

- **Date** This field is automatically updated when the program is opened.
- **Calibrator Standard Number** This field is used to identify the calibrator that is being used for the test.
- **Test Reference Number** This field is used for tracking the test data.

#### TOLERANCE ADJUSTMENT

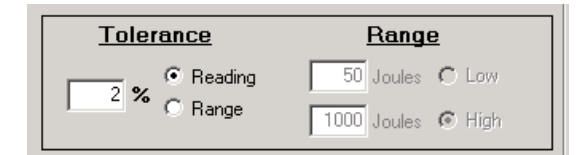

**Tolerance** – The test limits can be calculated as either % of Range or % of Reading.

**Range** – If % of Range is used, the Range needs to be properly selected.

## **TEST RESULTS**

The Test Results part of the Main Screen contains the results of the latest pulse delivered to the defibrillator.

| -lest H | Calibrator Data | <u>DUT Data</u> | <u>Tolerance Limits</u> | Error   |              |
|---------|-----------------|-----------------|-------------------------|---------|--------------|
|         | 199.8 Joules    | 197.6 Joules    | 203.8 to 195.8 Joules   | -1.10 % | OUT Passed   |
|         | 1396.3 Volts    | 1390.1 Volts    | 1424.2 to 1368.4 Volts  | -0.44 % | C DUT Failed |
|         | 27.8 Amps       | 27.7 Amps       | 28.4 to 27.2 Amps       | -0.36 % | Dorranda     |

**Calibrator Data** – This data is automatically entered as the defibrillator pulse is analyzed by the calibrator.

NOTE: In order for this data to be correct, the DUT input impedance must be correct.

DUT Data – This data is the readings taken by the DUT.

NOTE: This information must be entered manually by the user.

- **Tolerance Limits** This section shows the valid range of DUT Data based on the tolerances selected in the Test Setup section.
- **Error** This section shows the % error between the Calibrator Data and DUT Data based on the % of Range or % of Reading selection in the tolerance configuration.
- **DUT Passed/Failed** This section indicates whether the test Passed or Failed based on the tolerances selected in the Test Setup section.

### **CONTROL BUTTONS**

These buttons are used to control the operation of the program.

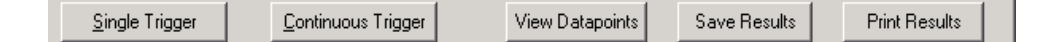

Single Trigger – This button will initiate the sampling of the A/D converter inputs. 10,000 samples are buffered by the A/D converter and scanned for a valid defibrillator pulse. The A/D converter will continuously scan the input until a pulse is detected. When a valid pulse is detected, it is analyzed and the A/D converter stops reading the calibrator input.

NOTE: It is possible for the Calibrator to "miss" a pulse if it occurs during the time that the samples are transferred from the calibrator to the PC.

NOTE: If the pulse occurs too late in the sample buffer, there will not be enough samples to properly analyze the pulse and the test will need to be repeated, in which case, an error message will be displayed.

**Continuous Trigger** – This button configures the A/D converter to not stop after detecting the defibrillator pulse. It will continuously scan the A/D input for further defibrillator pulses. This can be useful when doing quick visual comparisons on the DUT.

The data can be entered, printed and saved as normal; however, the PC will operate slowly due to the traffic on the USB.

**View Datapoints** – This button will show all of the voltage readings taken by calibrator that were used in the pulse analysis.

NOTE: This button may not always be available (See the Menu – View section for display options).

Save Results – This button allows the user to save the data to an Excel spreadsheet.

NOTE: All data will be saved, even if it is not shown on the screen (See the Menu – View section for display options).

**Print Results** – This button allows the user to print the collected data.

## AUTO-SCALING GRAPH

The Waveform part of the Main Screen shows the pulse that was detected by the calibrator.

NOTE: Only 15mS of data is used in the pulse analysis.

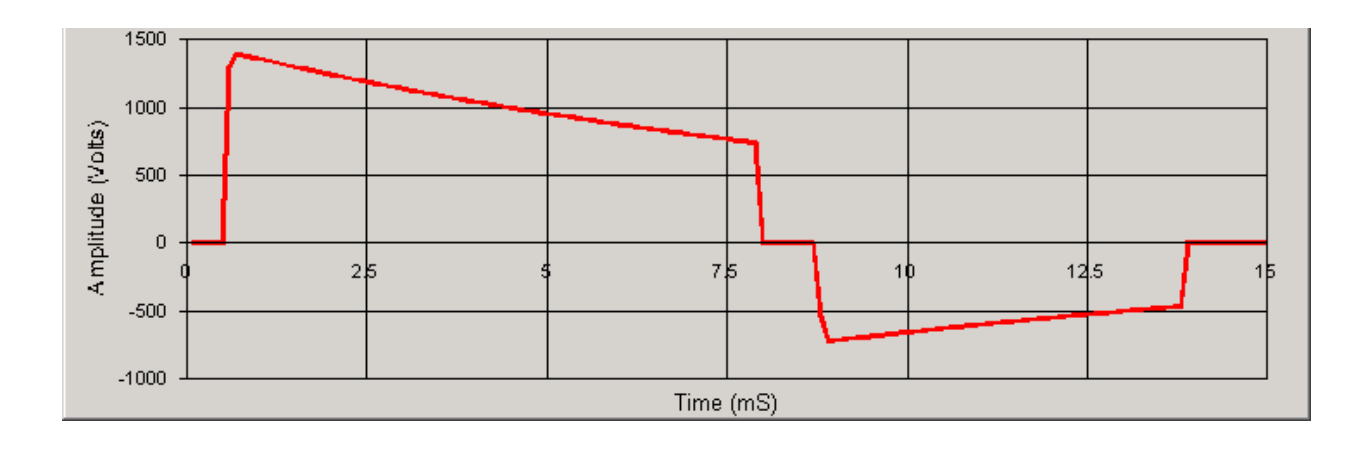

#### MANUAL REVISIONS

#### Revision # Revisions Made

- Rev 01 Origination
- Rev 02 Specification Method Updated
- Rev 03 Address Updated, Pictures Edited
- Rev 04 Manual Format Updated, Misc. Edits

#### LIMITED WARRANTY

**WARRANTY: BC GROUP INTERNATIONAL, INC.** WARRANTS ITS NEW PRODUCTS TO BE FREE FROM DEFECTS IN MATERIALS AND WORKMANSHIP UNDER THE SERVICE FOR WHICH THEY ARE INTENDED. THIS WARRANTY IS EFFECTIVE FOR TWELVE MONTHS FROM THE DATE OF SHIPMENT.

**EXCLUSIONS:** THIS WARRANTY IS **IN LIEU OF** ANY OTHER WARRANTY EXPRESSED OR IMPLIED, INCLUDING, BUT NOT LIMITED TO ANY IMPLIED WARRANTY OF **MERCHANTABILITY** OR FITNESS FOR A PARTICULAR PURPOSE.

**BC GROUP INTERNATIONAL, INC.** IS NOT LIABLE FOR ANY INCIDENTAL OR CONSEQUENTIAL DAMAGES.

NO PERSON OTHER THAN AN OFFICER IS AUTHORIZED TO GIVE ANY OTHER WARRANTY OR ASSUME ANY LIABILITY.

**REMEDIES:** THE PURCHASER'S SOLE AND EXCLUSIVE REMEDY SHALL BE: (1) THE REPAIR OR REPLACEMENT OF DEFECTIVE PARTS OR PRODUCTS, WITHOUT CHARGE. (2) AT THE OPTION OF **BC GROUP INTERNATIONAL, INC.**, THE REFUND OF THE PURCHASE PRICE.

P:\Manuals\BCGroup\...\DA-CS-06\_UM\_Rev04.doc

#### SPECIFICATIONS

| MEASUREMENT ENGINE   |                                                                                                    |                                                                           |  |
|----------------------|----------------------------------------------------------------------------------------------------|---------------------------------------------------------------------------|--|
| METHOD               | Monophasic or Biphasic Waveforms<br>(Including: Edmark, Lown, trapezoidal, biphasic<br>rectilinear, biphasic truncated exponential, etc.) |                                                                           |  |
| DISPLAY RESOLUTION   | (                                                                                                    | ).1 J                                                                     |  |
| MEASUREMENT WINDOW   | 10                                                                                                    | 00 ms                                                                     |  |
| MAXIMUM PEAK VOLTAGE | ± 6000 V                                                                                                    |                                                                           |  |
| PULSE WIDTH          | 15 ms                                                                                                    |                                                                           |  |
| ACCURACY             | ± 0.2% Reading                                                                                                    |                                                                           |  |
| RESOLUTION           | 16 Bit                                                                                                    |                                                                           |  |
| CALIBRATION INTERVAL | 1 Year                                                                                                    |                                                                           |  |
| TRIGGER LEVEL        | 250 V                                                                                                    |                                                                           |  |
|                      | DEFIBRILLATOR                                                                                                    | Defib Plates, Banana Jack,<br>4.6" Spacing                                |  |
| CONNECTIONS          | DUT                                                                                                    | Banana Plug, 4.6" Spacing<br>(Custom Interface available<br>upon request) |  |
|                      | INTERFACE MODULE<br>TO CALIBRATION<br>STANDARD                                                                                            | BNC (50 Ω)                                                                |  |
|                      | PC                                                                                                    | USB-B, USB 2.0 Compatible                                                 |  |
| POWER CONSUMPTION    | < 500 mA                                                                                                    |                                                                           |  |

| PHYSICAL & ENVIRONMENTAL |                             |                                                     |  |
|--------------------------|-----------------------------|-----------------------------------------------------|--|
|                          | ENCLOSURES                  | ABS                                                 |  |
| CONSTRUCTION             | FACE PLATES                 | Lexan, Back printed                                 |  |
| SIZE                     | INTERFACE<br>MODULE         | 6.8 x 4.8 x 1.5 Inches<br>(172.7 x 121.9 x 38.1 mm) |  |
|                          | CALIBRATION<br>STANDARD     | 8.7 x 4.3 x 1.7 Inches<br>(221.0 x 109.2 x 43.2 mm) |  |
| WEIGHT                   | INTERFACE<br>MODULE         | < 1 Lbs (0.45 kg)                                   |  |
|                          | CALIBRATION<br>STANDARD     | < 1 Lbs (0.45 kg)                                   |  |
| OPERATING RANGE          | 15 to 40 °C (59 to 104 °F)  |                                                     |  |
| STORAGE RANGE            | -20 to 65 °C (-4 to 149 °F) |                                                     |  |

#### NOTES

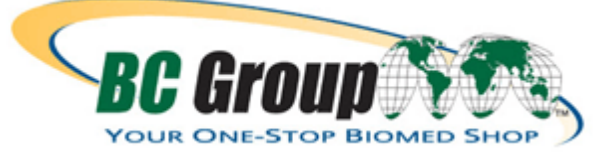

BC GROUP INTERNATIONAL, INC. 3081 ELM POINT INDUSTRIAL DRIVE ST. CHARLES, MO 63301 USA

> 1-800-242-8428 1-314-638-3800

www.bcgroupintl.com sales@bcgroupintl.com

DA-CS-06 User Manual 08/12 – Rev 4

> Copyright © 2012 Made in the USA